# My Education BC

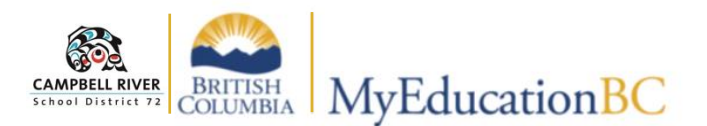

## Logging in, Setting Preferences and Changing Passwords

#### Logging In

Click on the "My Education BC" link located in the Quick Links section of the District Portal OR type in: <u>https://www.myeducation.gov.bc.ca/aspen/logon.do</u>

Enter your Login ID: firstnamelastname72 (NOTE: no dot)

Default Password (one you're provided with for first login – as of January 2020: *Welcome2020!* THEN your own thereafter.

| MyEduca  | ation BC Prod 13     |
|----------|----------------------|
| _ogin ID |                      |
| Password |                      |
|          | I forgot my password |
|          |                      |

(See password requirements below)

### **Setting Preferences**

Click on **Set Preferences** in the top right corner – drop down arrow connected to username:

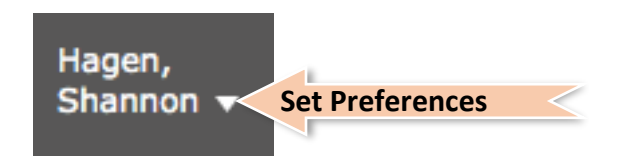

#### **General Tab**

- 1. Select your Default locale (Canada), Default view (Staff) and Default school (if applicable)
- 2. Select your Auto-save interval (default is 5 minutes)
- 3. DO NOT check Disable User-defined Help
- 4. Set your preferred number of records per page (Recommended Records is 35)
- 5. Check *Show Lower Page Controls* (This allows you to navigate if you have a large number of students in your class)
- 6. Check Warn on Save

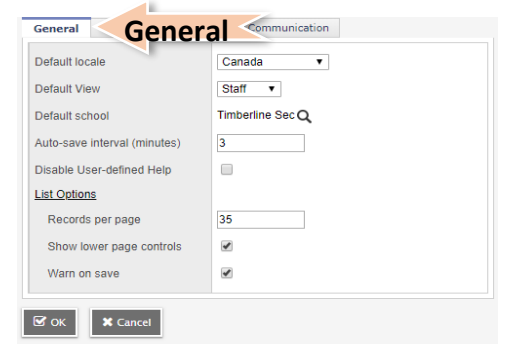

## **Change Password**

#### Security Tab

This section must be completed if you would like the "**Forgot your password**" feature to work AND must be accessed upon first login to change the password from a generic password to one that is user specific.

- 1. Choose the security question from the drop down window
- 2. Type in your answer
- 3. Re-type the answer to confirm
- 4. Click on "Change" hyperlink beside "Password" if this is your first time logging in as the password will need to be changed.

| rimary en   | nail    | shannon.hagen@sd72.bc.ca           |
|-------------|---------|------------------------------------|
| Alternate e | mail    |                                    |
| Security qu | uestion | What is your mother's maiden name? |
| Security ar | nswer   |                                    |
| Confirm an  | iswer   | •••••                              |
| password    |         | Change                             |
| _           |         |                                    |

|   | Password Requirements                                                                                                    |
|---|----------------------------------------------------------------------------------------------------|
|   | Minimum length is 8                                                                                                    |
| • | At least one number                                                                                                    |
| • | At least one capital and lowercase letter                                                                                                    |
| • | At least one symbol that isn't a letter or number                                                                                                    |
| • | middle name, last name, date of birth, personal id, or<br>only sequential letters or numbers                                                                                                  |
|   |                                                                                                    |
|   |                                                                                                    |
|   |                                                                                                    |
|   | Passwords will need to be changed                                                                                                    |
|   | Passwords will need to be changed every 90 days.                                                                                                    |
|   | Passwords will need to be changed<br>every 90 days.<br>TIP: Use the same password, just                                                                                                    |
|   | Passwords will need to be changed<br>every 90 days.<br>TIP: Use the same password, just                                                                                                    |
| с | Passwords will need to be changed<br>every 90 days.<br>TIP: Use the same password, just<br>hange the season and date at the end.                                                              |
| С | Passwords will need to be changed<br>every 90 days.<br>TIP: Use the same password, just<br>hange the season and date at the end.<br>Welcomefall2019! THEN 90 days later                       |
| С | Passwords will need to be changed<br>every 90 days.<br>TIP: Use the same password, just<br>hange the season and date at the end.<br>Welcomefall2019! THEN 90 days later<br>Welcomewinter2019! |